# 软云 AI 档案数字化部署说明书

V3.0

江西软云科技股份有限公司

| —、         | 基本访 | <b>.</b> 1         |
|------------|-----|--------------------|
|            | (-) | 硬件清单1              |
| <u>-</u> 、 | 安装访 | 2 明                |
|            | (-) | 主机安装3              |
|            | 1.  | 确认硬件清单3            |
|            | 2.  | 拆开基础标签的硬件4         |
|            | 3.  | 安装显卡5              |
|            | 4.  | 安装主机7              |
|            | 5.  | 安装主机固定挡板8          |
|            | 6.  | 安装显卡固定挡板10         |
|            | 7.  | 安装加密狗11            |
|            | 8.  | 组装完成后成品:12         |
|            | 9.  | 拆开视觉标签的硬件,重复上述操作13 |
|            | (二) | 路由器安装14            |
|            | 1.  | 拆开路由器14            |
|            | 2.  | WAN 口网线安装14        |
|            | 3.  | LAN 口网线安装15        |
|            | 4.  | 插入电源16             |
|            | (三) | 通电开机17             |
|            | 1.  | 插入电源线17            |
|            | 2.  | 开机顺序(非常重要)18       |

| Ξ、 | 验收方 | 7法              | . 20 |
|----|-----|-----------------|------|
| 四、 | 运输注 | 主意事项            | .21  |
| 五、 | 选做: | 路由器更换 WAN IP 方法 | . 21 |
|    | (-) | 推荐做法            | .21  |
|    | (二) | 自行操作做法          | .21  |
|    | 1.  | 网线安装            | .21  |
|    | 2.  | 进入路由器配置页面       | . 22 |
|    | 3.  | 设置 IP 地址        | .23  |
|    | 4.  | 检查配置是否成功        | . 26 |

# 一、基本说明

### (一) 硬件清单

当收到货时,已经是全部配置好的套件(包括IP),主要分成7 个盒子:2个主机盒子、2个扩展坞(包含加密狗)盒子、2个显卡 盒子、1个路由器盒子

详细清单如下:

1、路由器,一台。3根网线。

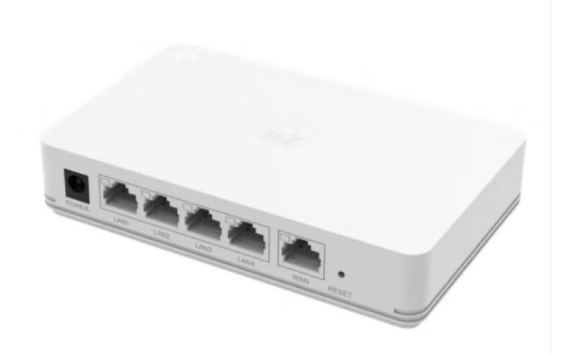

2、主机,两台

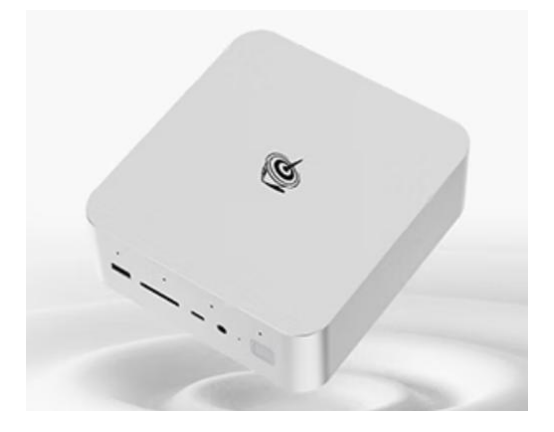

#### 第1页共28页

3、扩展坞,两台

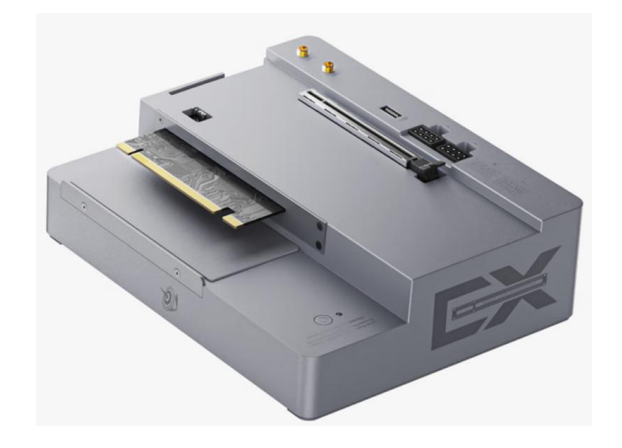

4、显卡,两块

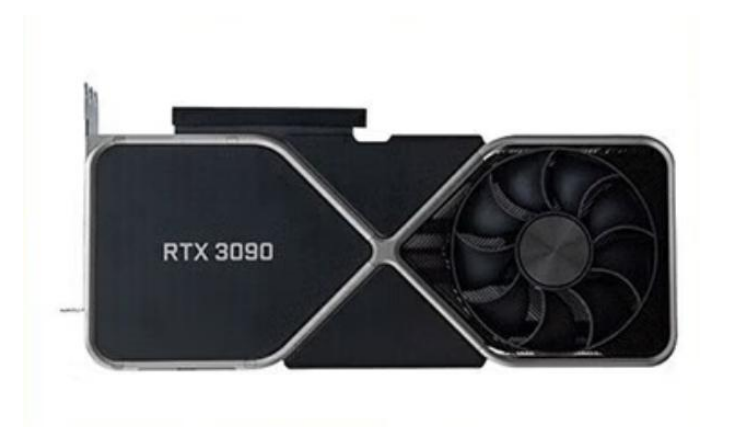

5、加密狗,两个

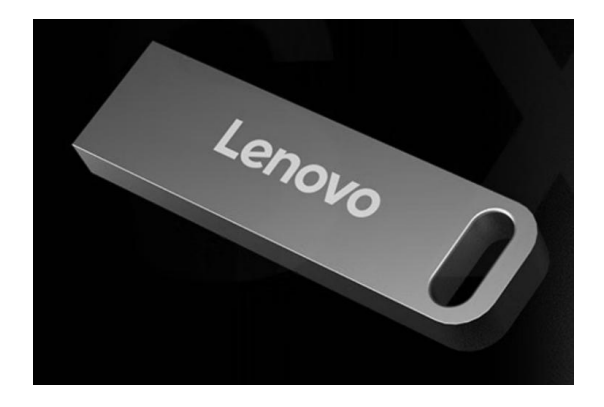

#### 第2页共28页

# 二、安装说明

### (一) 主机安装

### 1. 确认硬件清单

请按以下标签,确认硬件是否齐全?

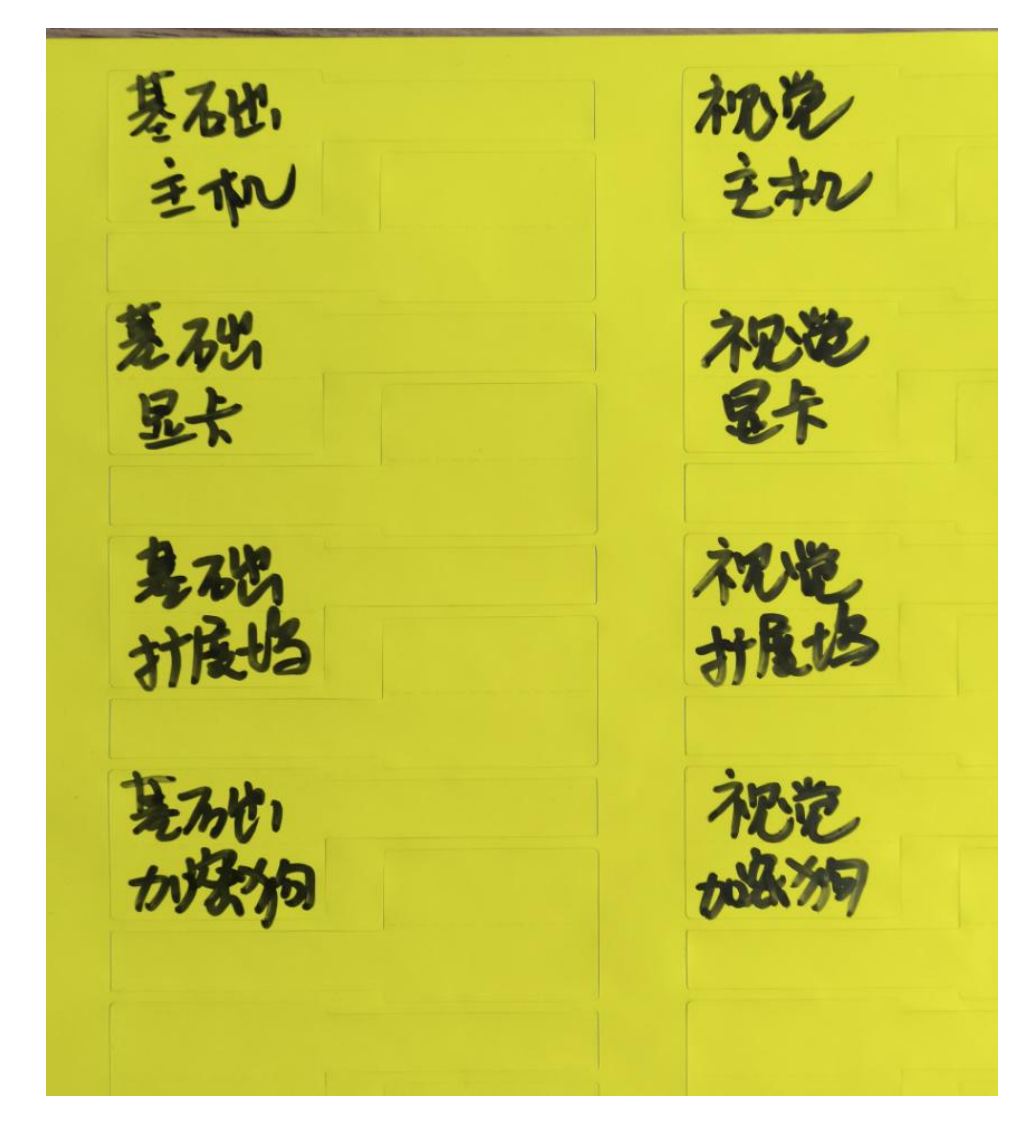

每个组件皆有黄色标签,为避免出现兼容故障,请勿同时组装两台,请按顺序先组装基础,再组装视觉。

第3页共28页

### 2. 拆开基础标签的硬件

拆开4个带基础标签的硬件,主机、扩展坞、显卡、加密狗

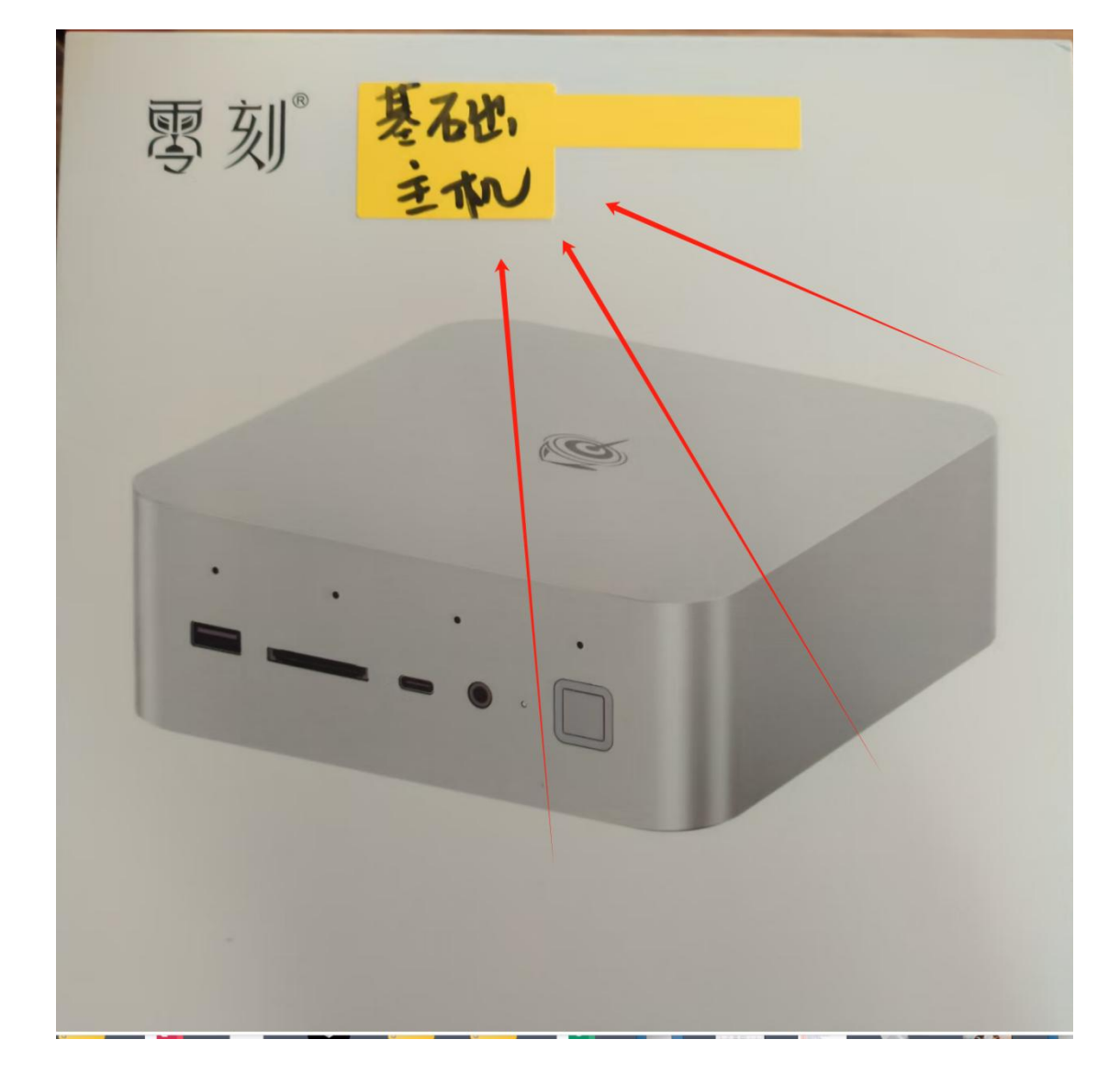

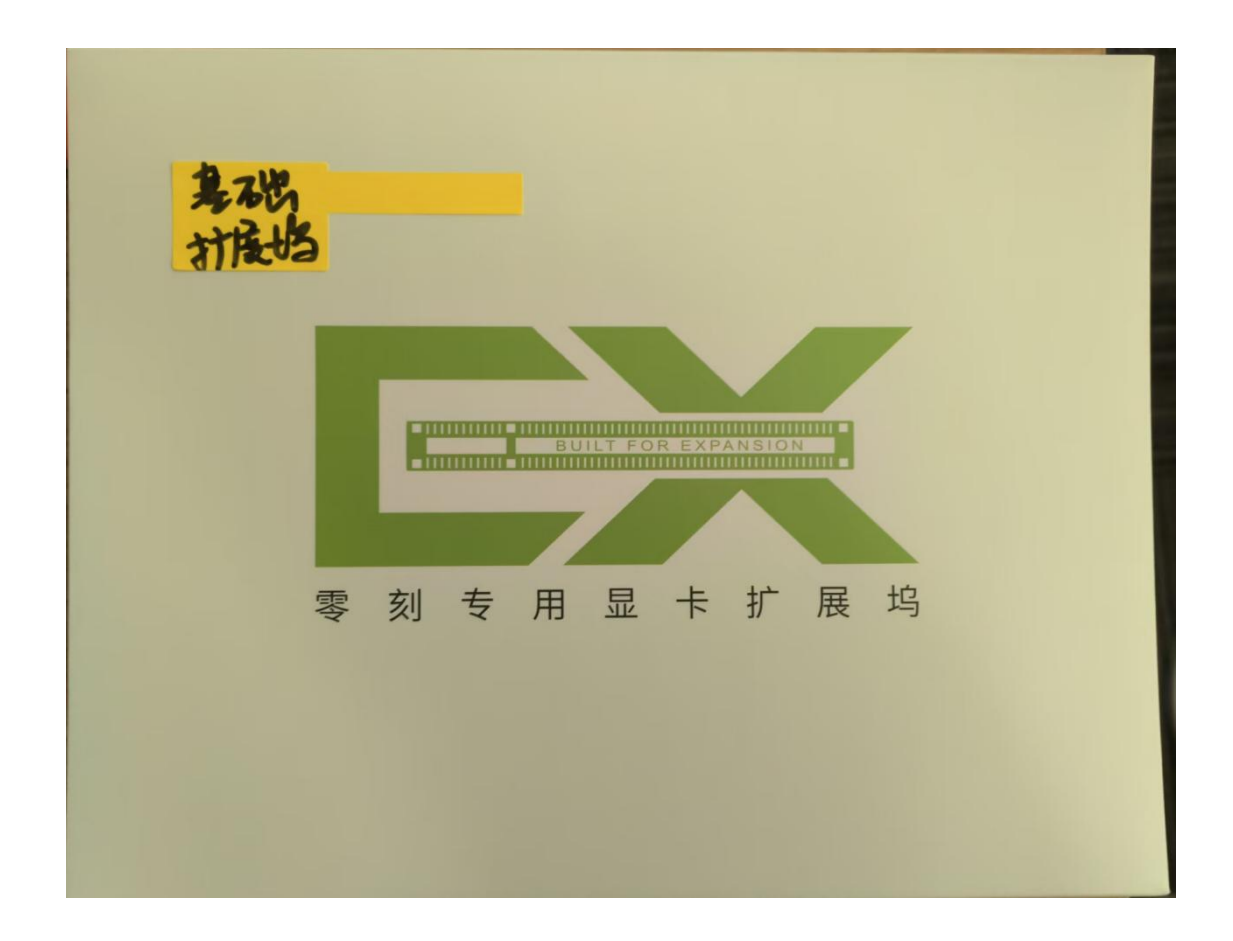

- 3. 安装显卡
- 摆放好扩展坞

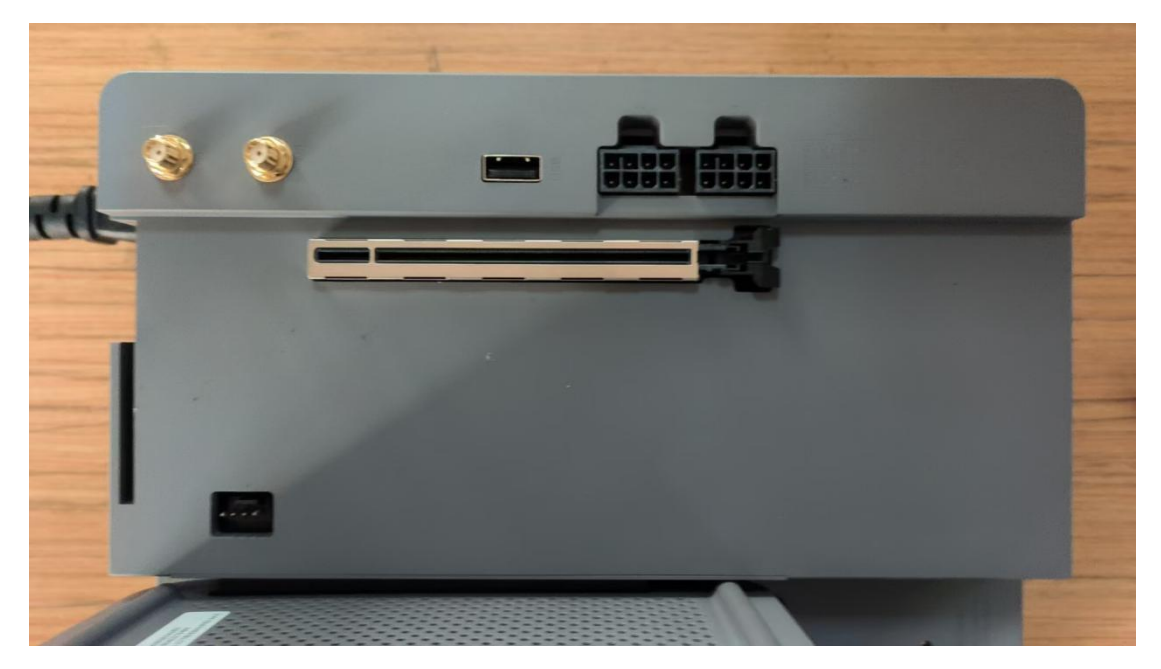

#### 第5页共28页

拿出显卡,对齐插槽插入

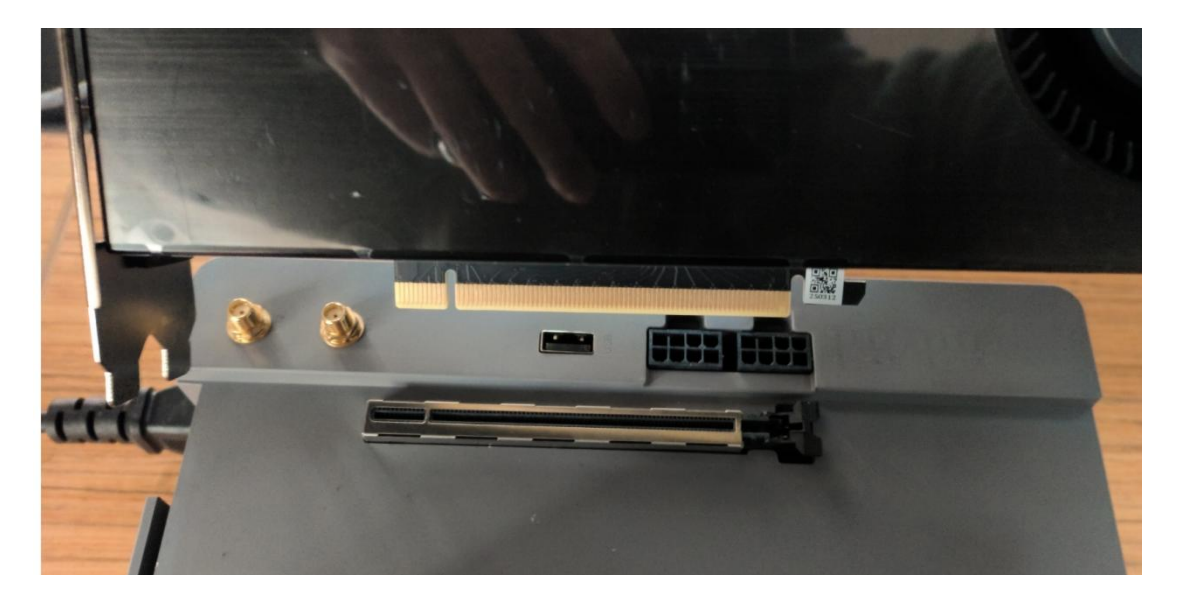

在扩展坞侧,插入图示线缆

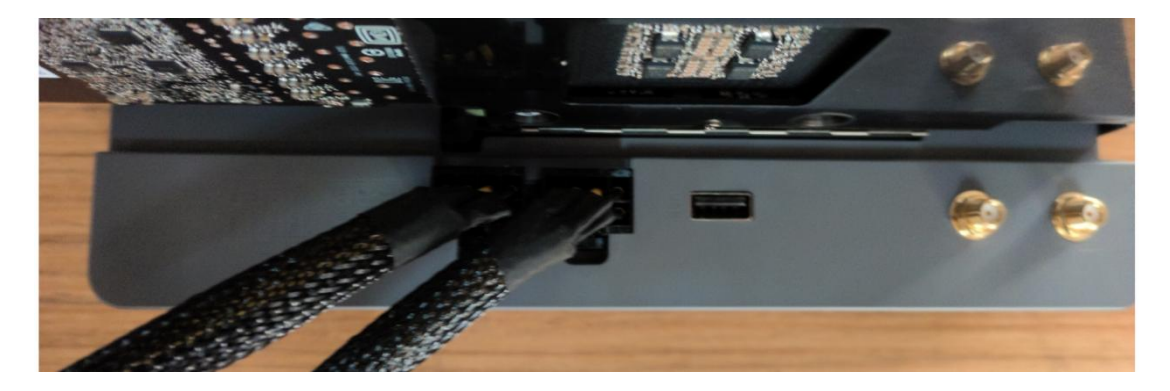

在显卡尾部,插入另一端线缆

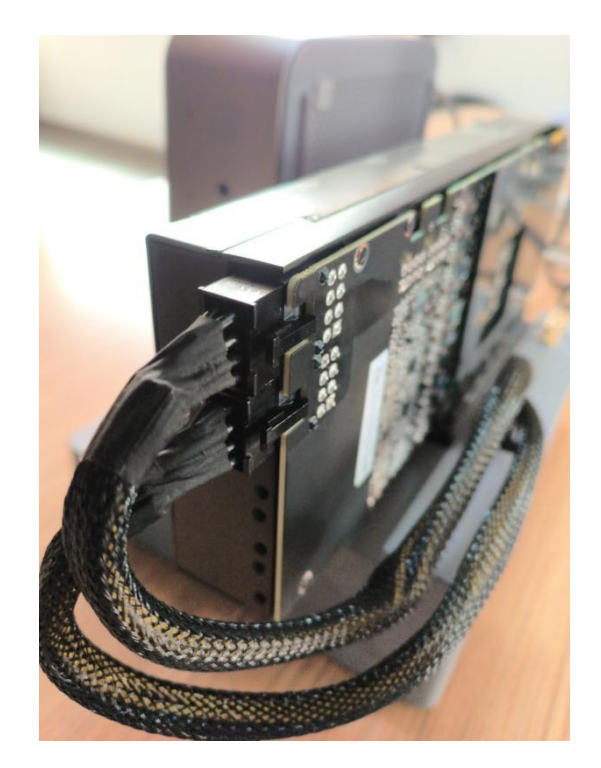

# 4. 安装主机

### 将主机的插槽,对准金手指

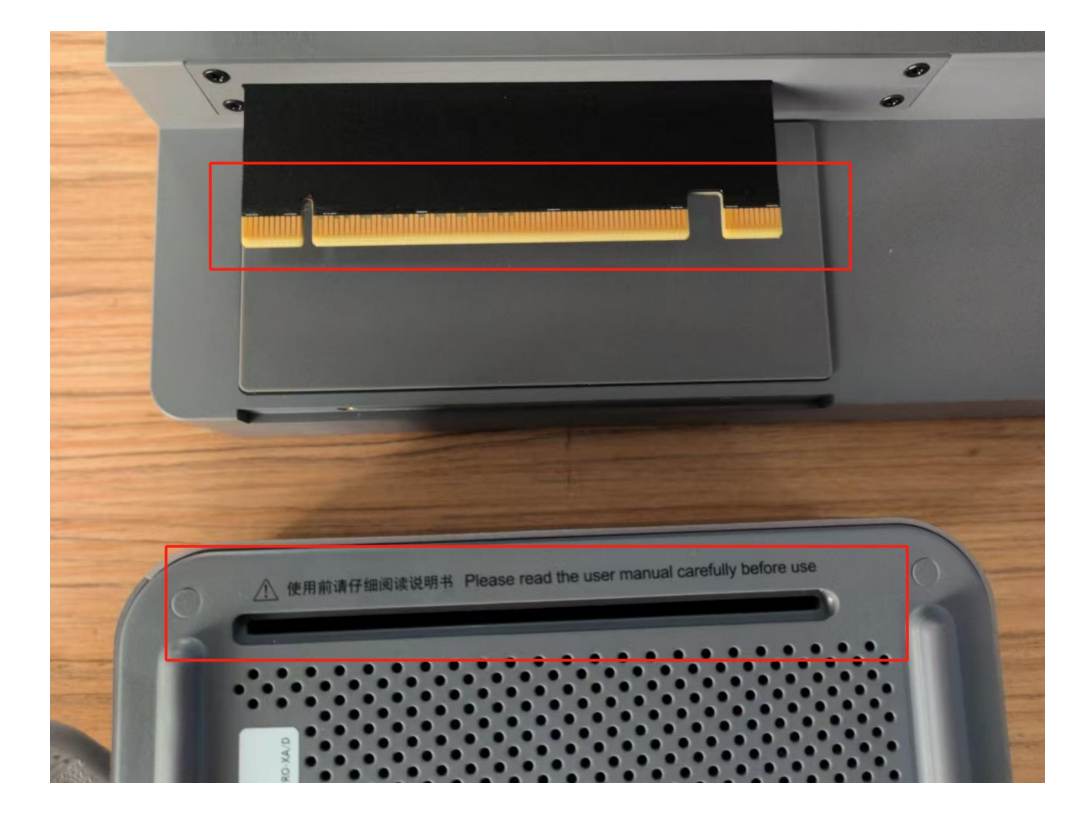

#### 第7页共28页

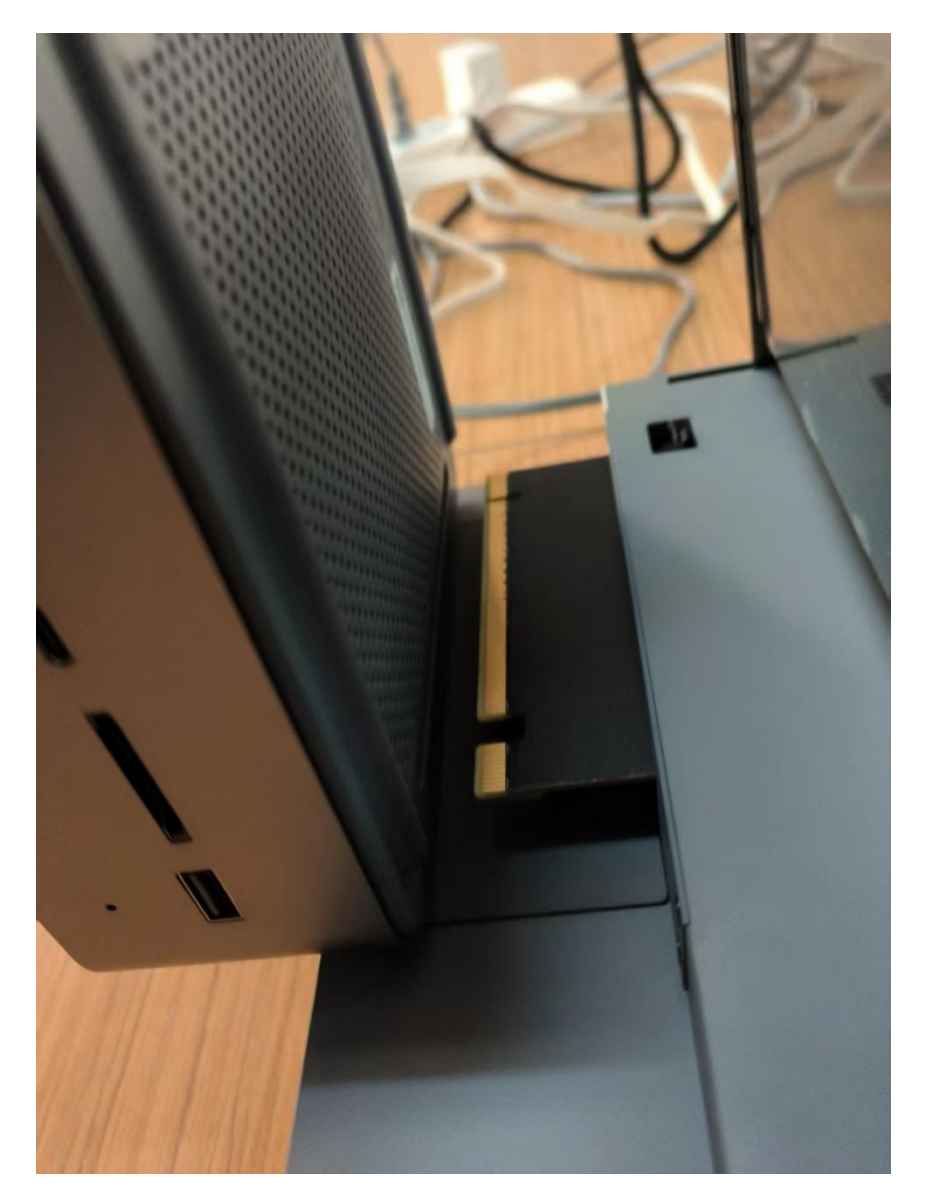

### 5. 安装主机固定挡板

拆卸已经在孔位的螺丝,在安装完后,原样拧回去。共有2颗螺 丝需要拧紧。挡板的硅胶条朝向主机侧。

第8页共28页

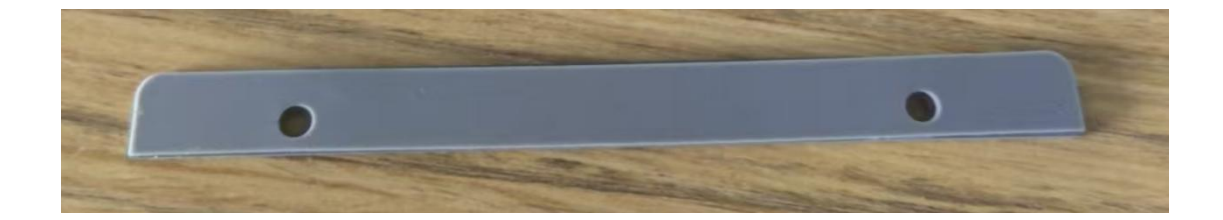

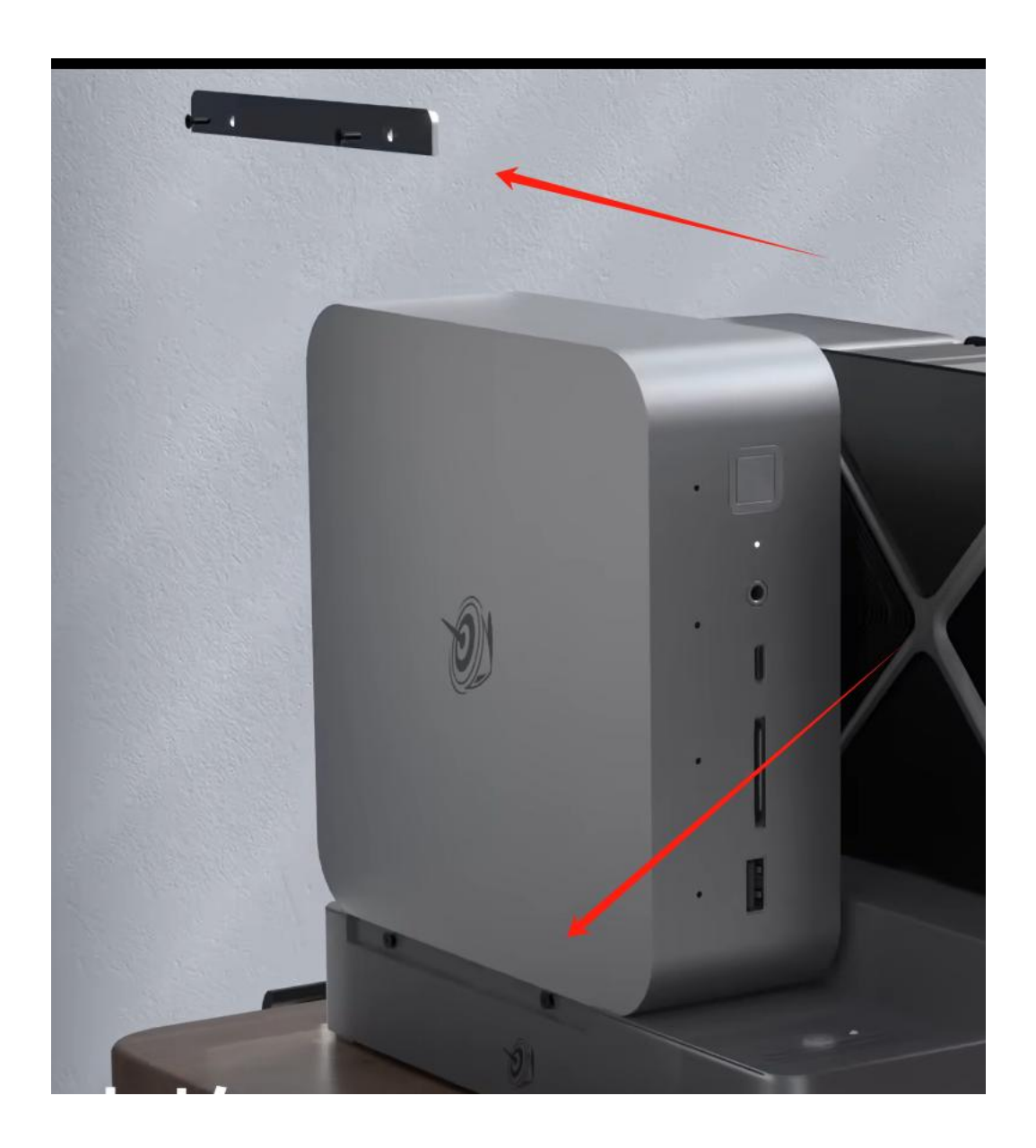

#### 第9页共28页

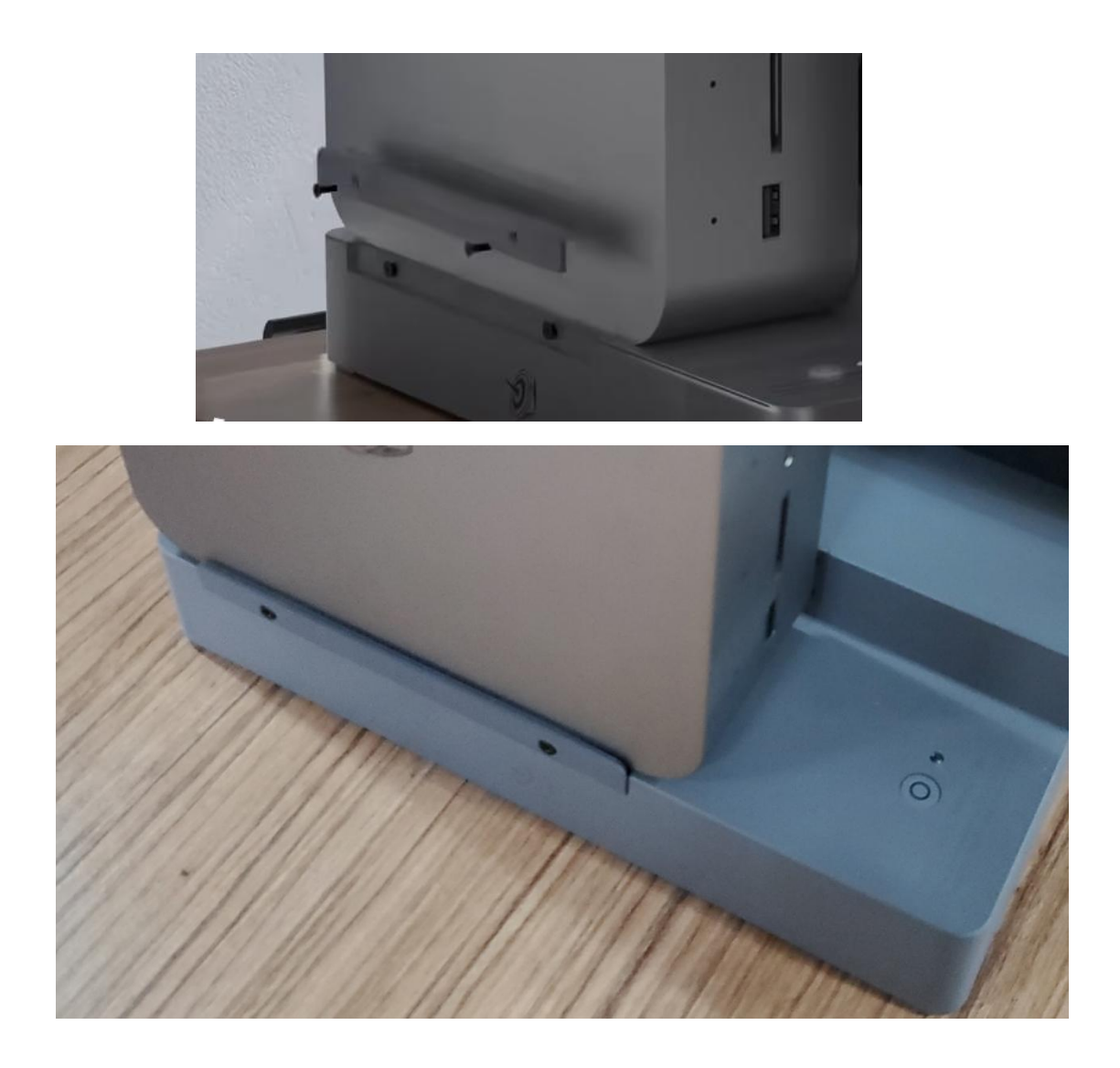

# 6. 安装显卡固定挡板

拆卸已经在孔位的螺丝,在安装完后,原样拧回去。共有4颗螺 丝需要拧紧。

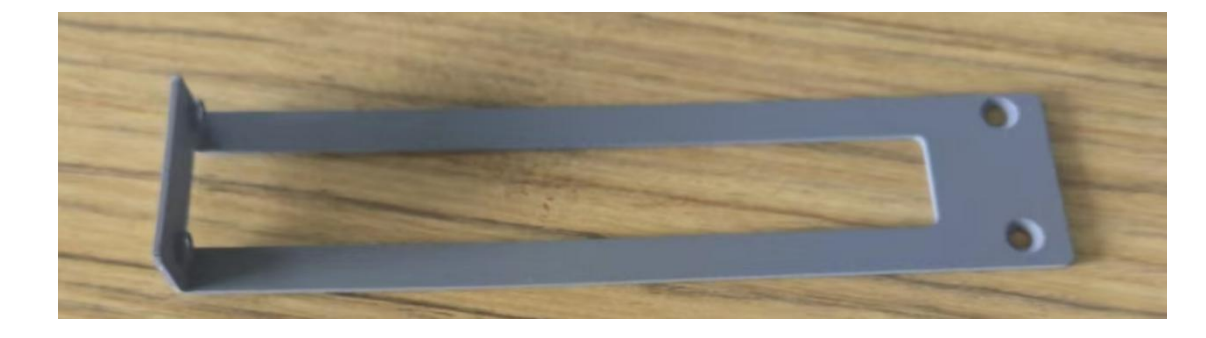

#### 第10页共28页

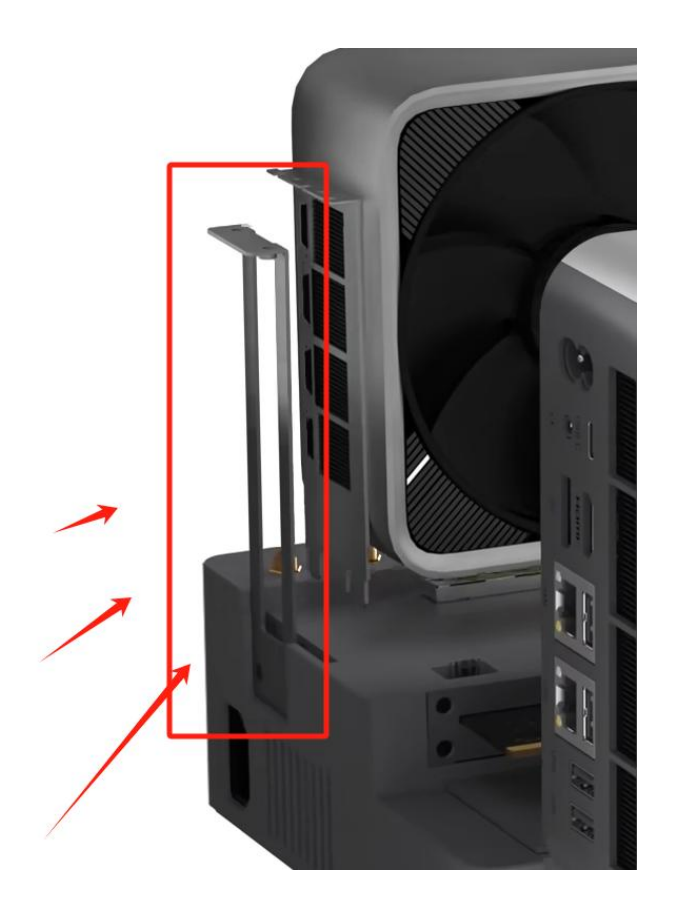

# 7. 安装加密狗

按图示位置,插入加密狗,每台 AIBOX 搭配的加密狗是唯一的, 请勿混用。

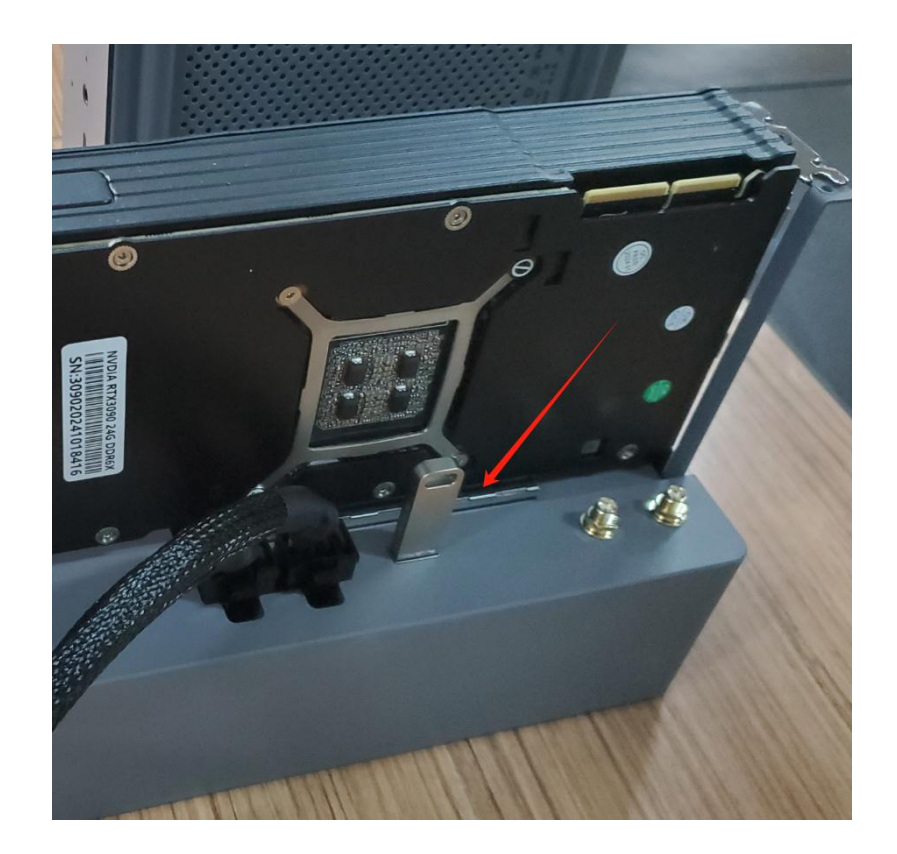

8. 组装完成后成品:

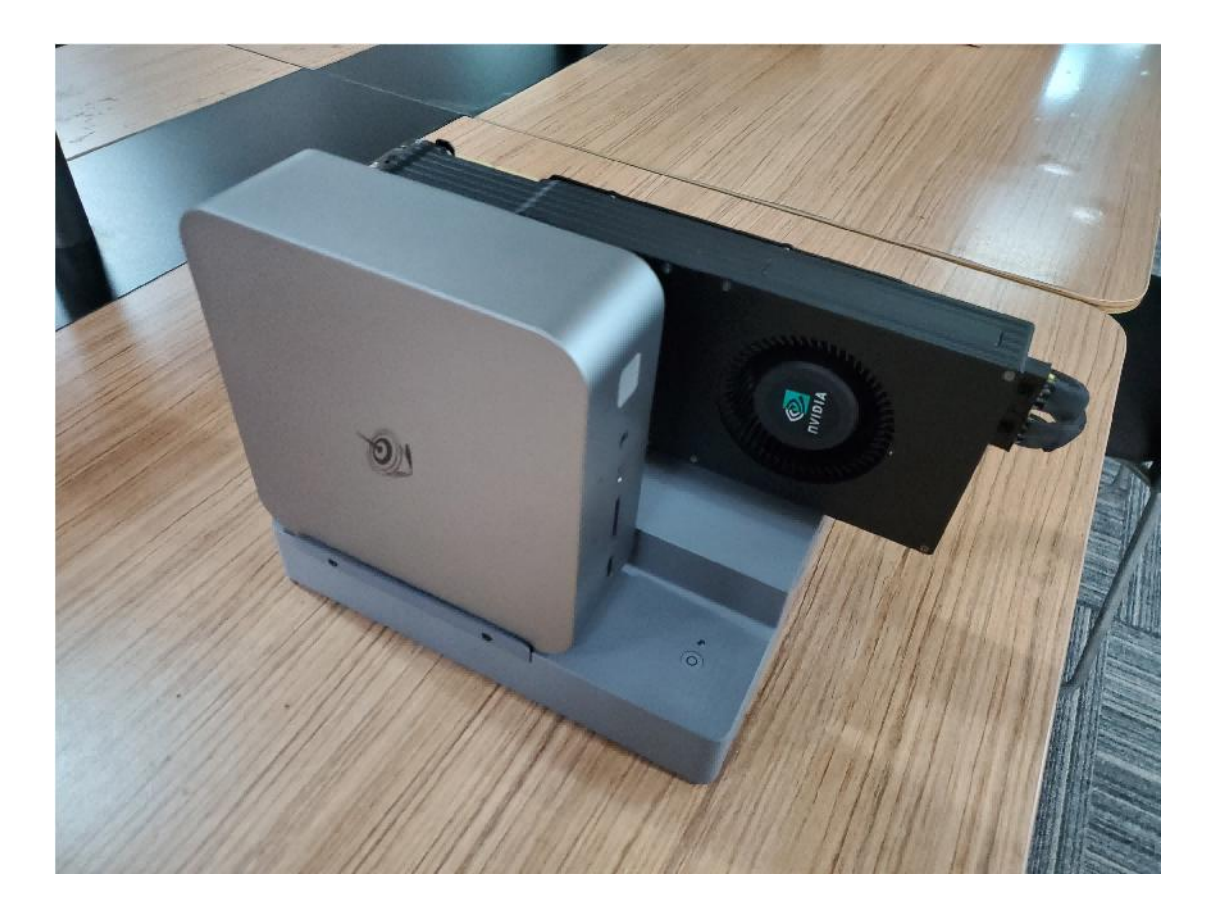

### 第 12 页 共 28 页

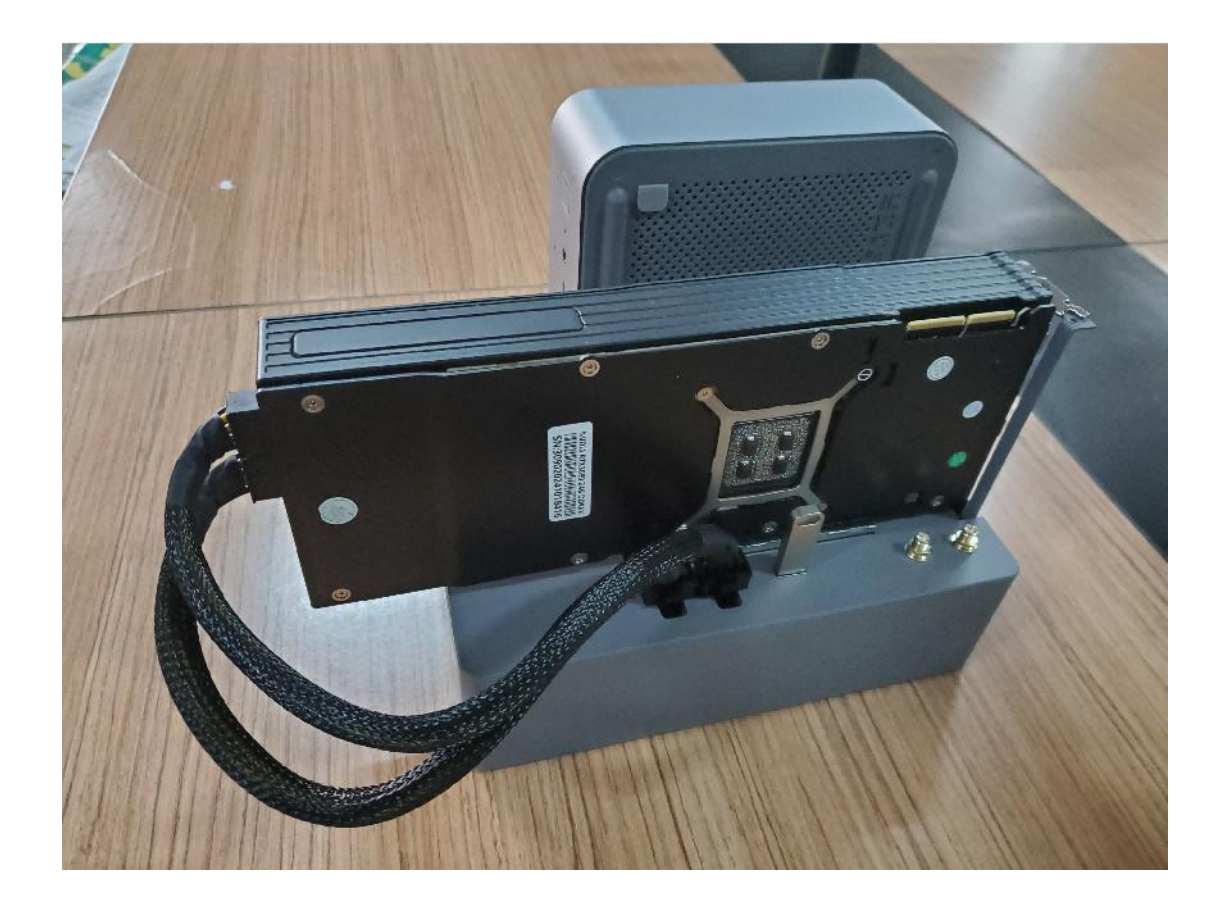

# 9. 拆开视觉标签的硬件,重复上述操作

完成2台主机的安装后,可进入下一步路由器安装。

(二)路由器安装

### 1. 拆开路由器

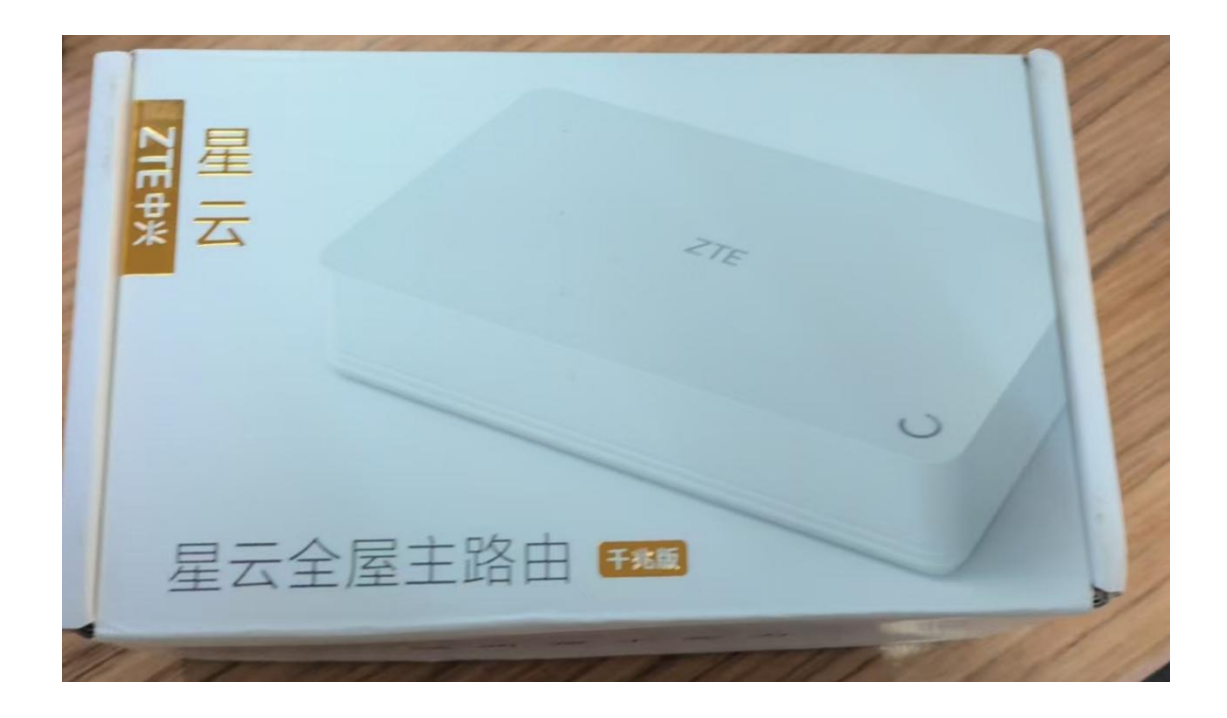

### 2. WAN 口网线安装

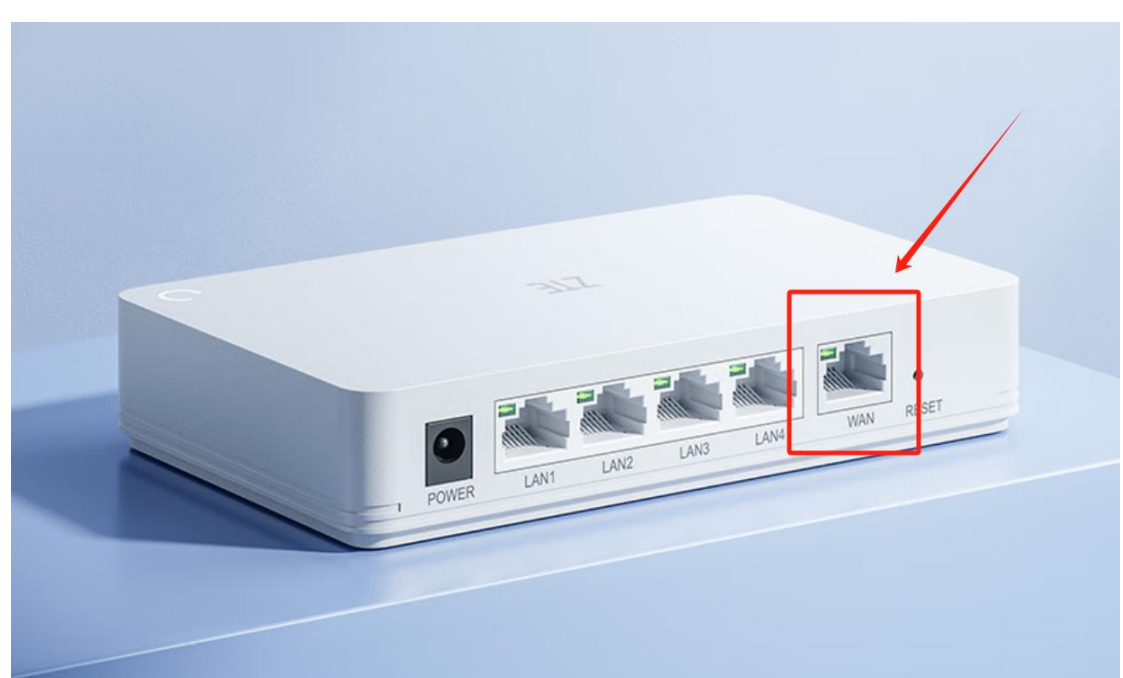

客户项目现场的网线(一般为墙面插口或者其它),插入 WAN 口

#### 第14页共28页

# 3. LAN 口网线安装

将两台主机插入路由器 LAN 口,任意口。

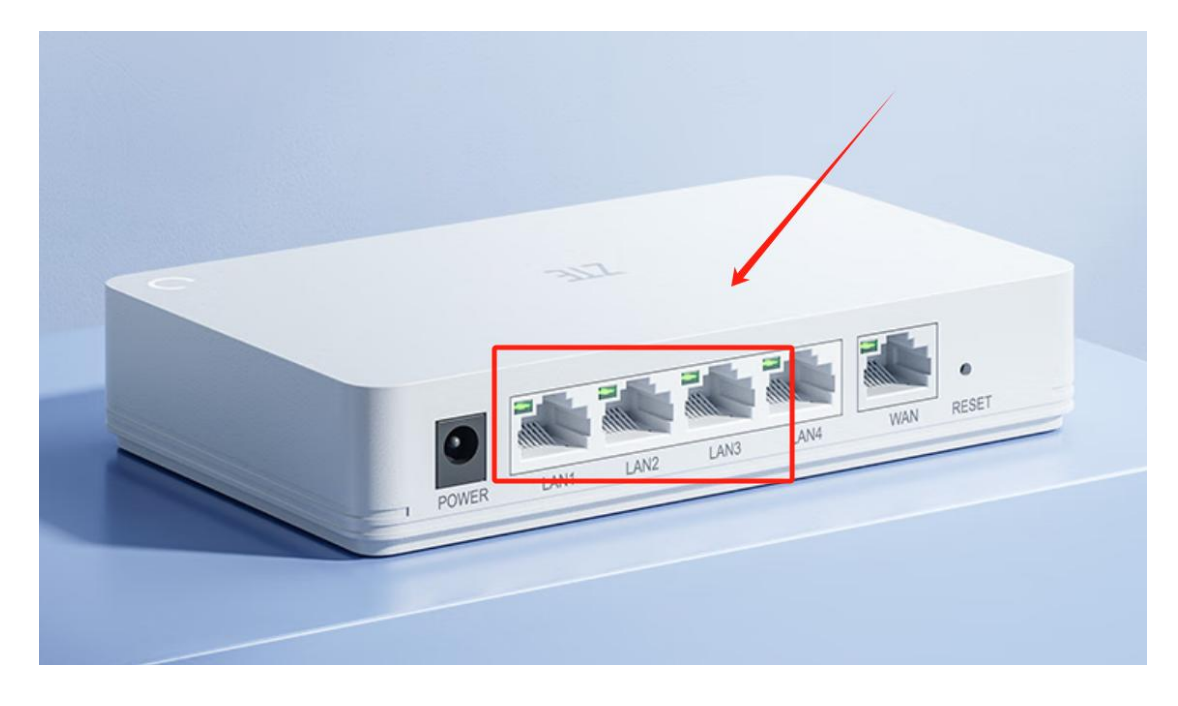

网线另一端插入主机的最上的网口,不能插错

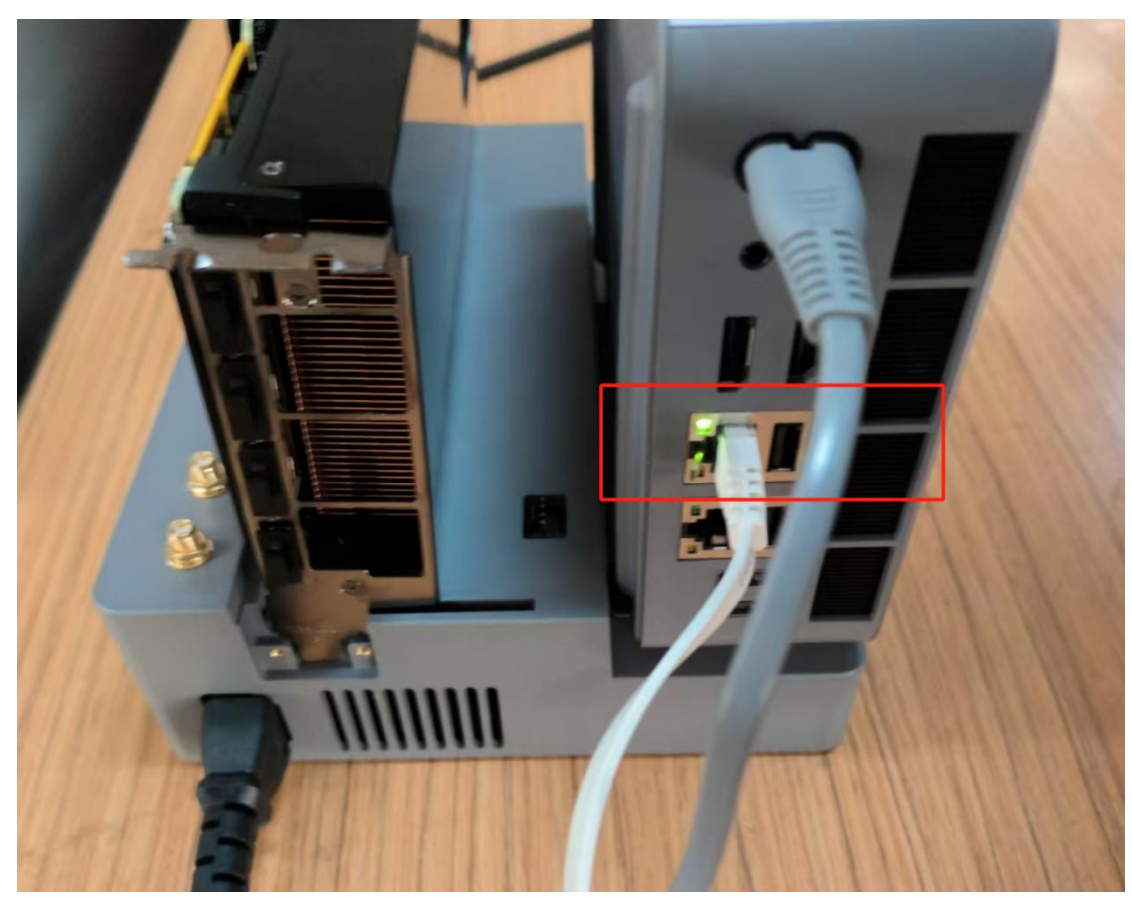

第15页共28页

# 4. 插入电源

等待路由器指示灯变成白色(如果是红色,证明 WAN 口没有配置好,参照第四章配置)。

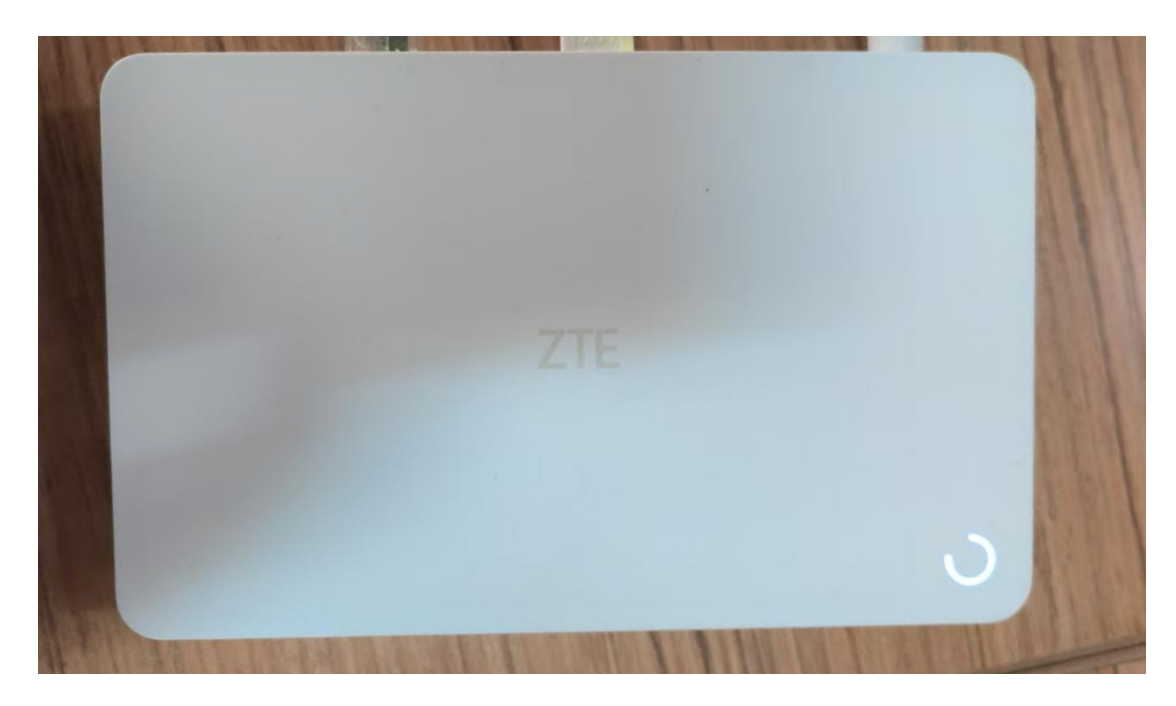

# (三) 通电开机

# 1. 插入电源线

### 插入主机的电源线

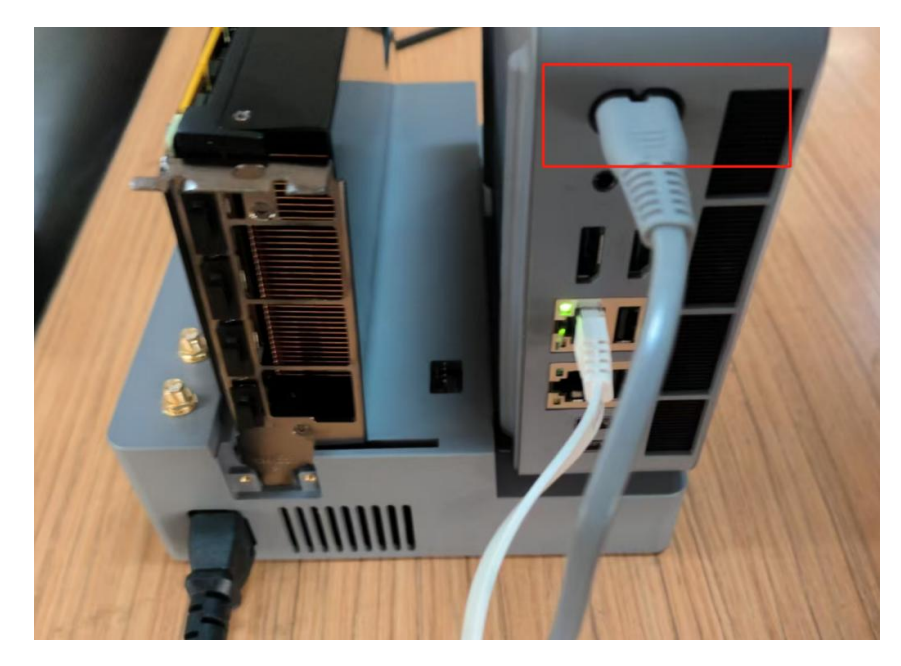

### 插入扩展坞的电源线

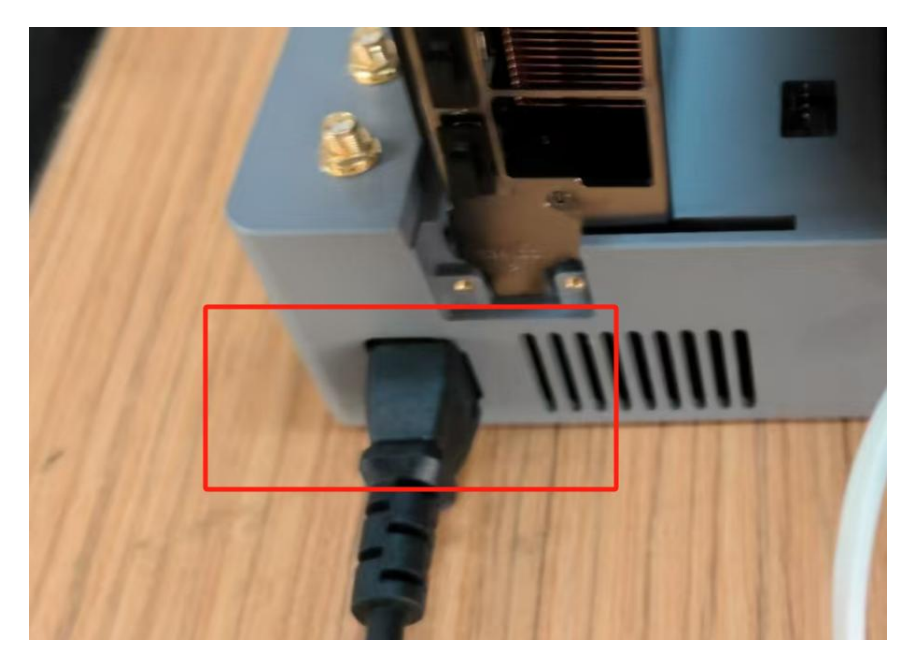

#### 第 17 页 共 28 页

### 2. 开机顺序(非常重要)

务必注意该项,开机顺序错误将对系统造成服务不可用的损坏。 1、先开显卡电源,等待指示灯亮5秒。

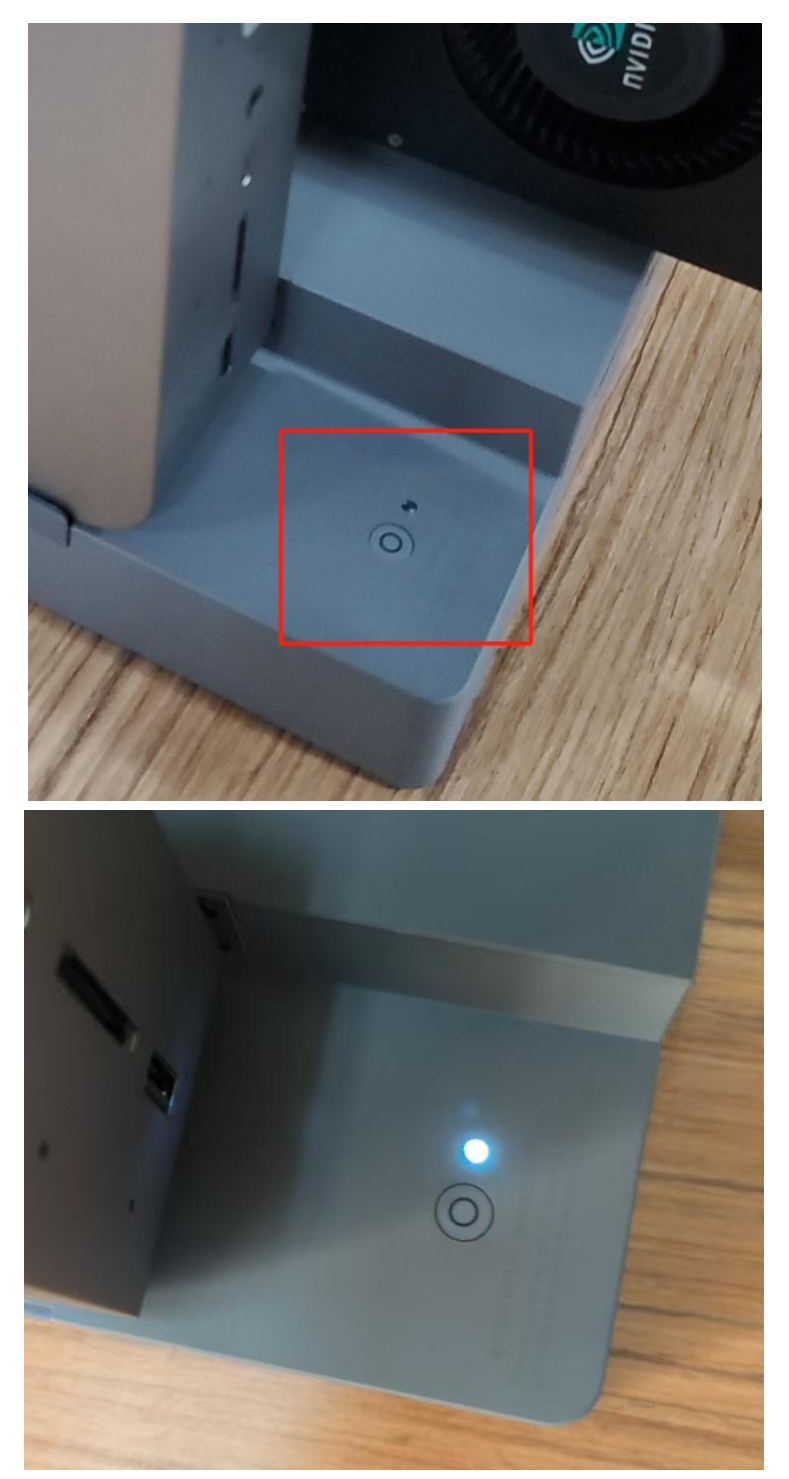

#### 第 18 页 共 28 页

2、打开主机电源,主机灯亮

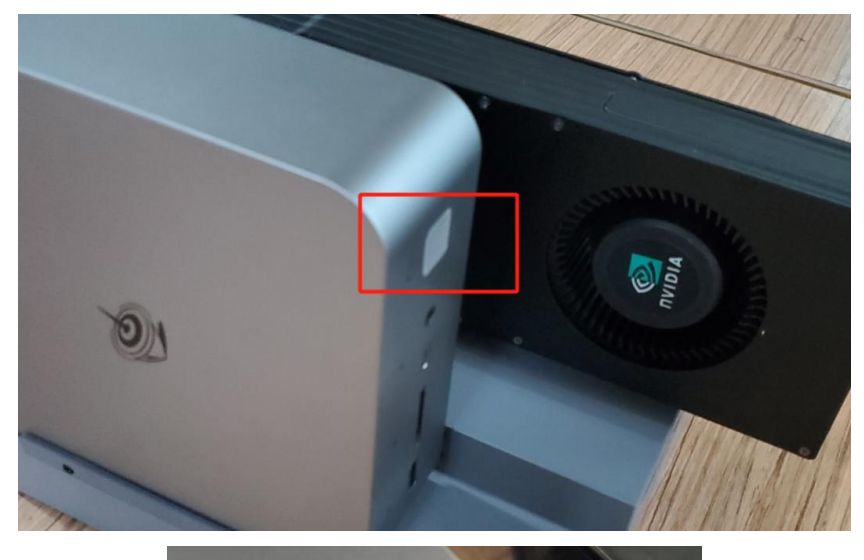

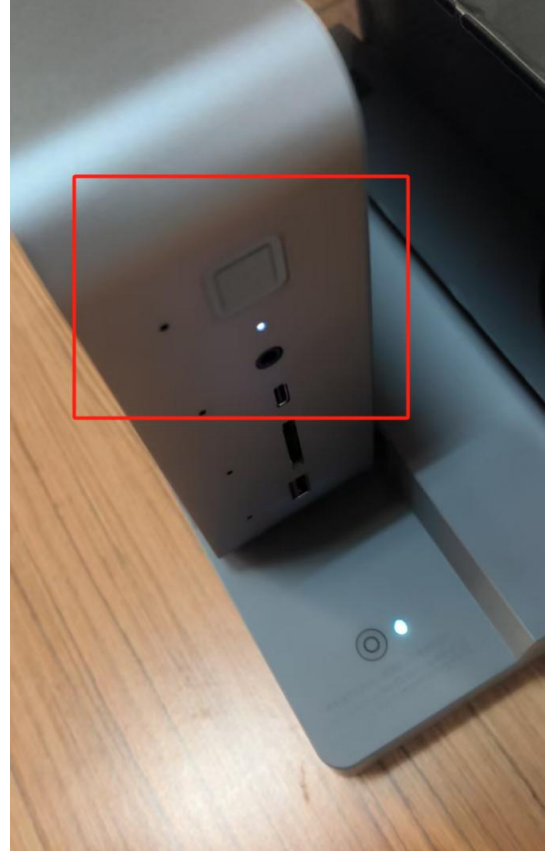

#### 第 19 页 共 28 页

# 三、验收方法

方法1:推荐,所有业务系统在同一局域网,不受现场 IP 干扰。

接入路由器局域网 192.168.188 网段验收。

笔记本插入路由器的 LAN 口,使用 DHCP 方式(参考第五章-(二)-网线安装),获得 192.168.188 网段的 IP, 192.168.188.X,然后打开 浏览器分别访问:出现图中页面即为正常。

#### http://192.168.188.100:8000

{"detail":"Not Found"}

#### http://192.168.188.200:8000

{"detail":"Not Found"}

方法 2: 适合熟悉现场网络架构的技术人员。 使用客户现场能 ping 通路由器 IP 的电脑进行验收。

打开浏览器分别访问:出现图中页面即为正常。

#### http://X.X.X.X:30001

{"detail":"Not Found"}

http://X.X.X.X:30002

{"detail":"Not Found"}

### 四、运输注意事项

如需转换场地,长途运输,为避免接口颠簸导致接触故障,请参照第二章安装说明,进行拆卸,分包封装后进行运输,到达目的地后 再行组装。

# 五、选做:路由器更换 WAN IP 方法

### (一) 推荐做法

客户如果有换场需求,同时无任何技术人员,联系售后支持,可 让客户获得到新场地的 IP 信息,然后快递寄回路由器,软云技术人员设置好新 IP 发回。

### (二) 自行操作做法

假如客户有技术人员,可参照以下方法操作,如果不成功,参照 上述推荐方法。

#### 1. 网线安装

准备一台带网口的电脑,一根网线,一头插入任一LAN 口,一头插入配置电脑,电脑的 IP 获取方式设置为 DHCP,成功后电脑将获取一个 192.168.188.X 网段的地址。

#### 第 21 页 共 28 页

# 网络和 Internet > 以太网

| 身份验证设置                                                  | 身份验证设置                                                                                 |    |  |  |
|---------------------------------------------------------|----------------------------------------------------------------------------------------|----|--|--|
| 按流量计费的连接<br>连接到此网络时,某些应用<br>设置流量上限,以帮助                  | 按流量计费的连接<br>连接到此网络时,某些应用可能具有不同的功能以减少数据使用。<br>设置流量上限,以帮助控制在此网络上的数据使用量                   |    |  |  |
| IP 分配:                                                  | 自动(DHCP)                                                                               | 编辑 |  |  |
| DNS 服务器分配:                                              | 自动(DHCP)                                                                               | 编辑 |  |  |
| 链接速度(接收/传输):<br>本地链接 IPv6 地址:<br>IPv4 地址:               | 1000/1000 (Mbps)<br>fe80::4323:b060:c065:4391%13<br>192.168.188.2                      | 复制 |  |  |
| IPv4 DNS 服务器:<br>制造商:<br>描述:<br>驱动程序版本:<br>物理###k(MAC): | 192.168.188.1 (未加密)<br>Realtek<br>Realtek PCIe GbE Family Controller<br>10.50.511.2021 |    |  |  |

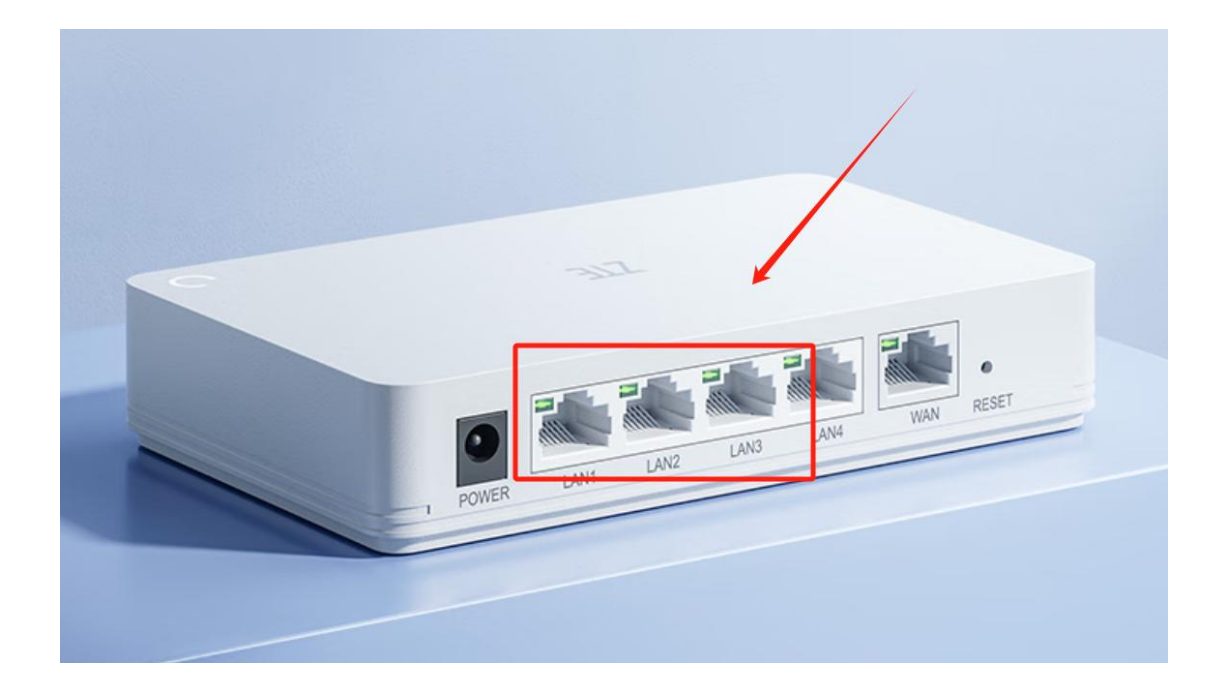

### 2. 进入路由器配置页面

在配置电脑上打开浏览器访问: <u>http://192.168.188.1/</u>

密码: ruanyun123!@#

#### 第 22 页 共 28 页

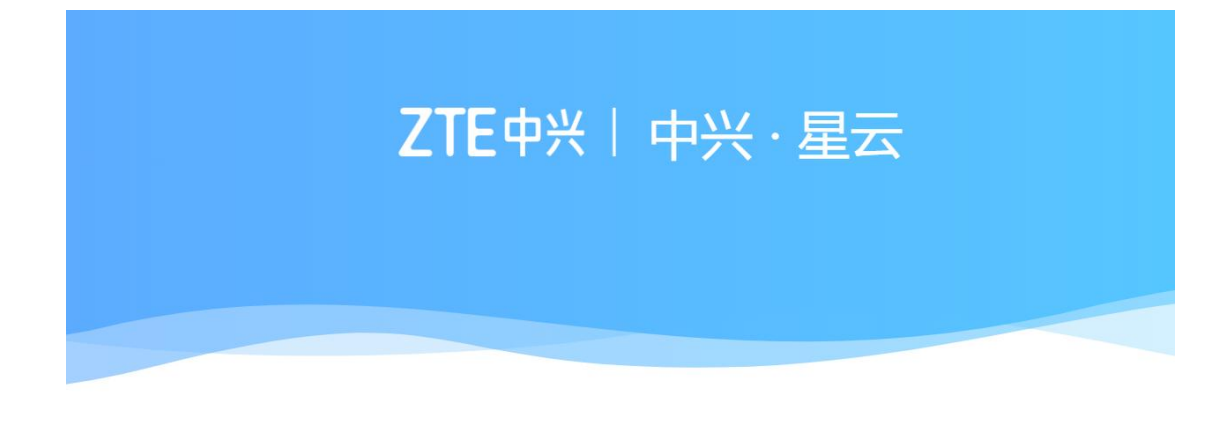

| 请输入登录密码 |    | Q     |
|---------|----|-------|
|         | 安隶 |       |
|         |    | 忘记密码? |

### 3. 设置 IP 地址

根据现场客户提供的 IP,进行配置,必须静态地址,配置完成后断电重启路由器,重新进入该页面 <u>http://192.168.188.1/</u>进行确认即可。

#### 第 23 页 共 28 页

| ZT  | E中兴   | WAN                                                                                                  |  |  |  |  |
|-----|-------|----------------------------------------------------------------------------------------------------|--|--|--|--|
| Â   | 主页    | MAC 地址克隆                                                                                             |  |  |  |  |
|     | Wi-Fi |                                                                                                    |  |  |  |  |
|     | 网络    | 静态路由配置                                                                                               |  |  |  |  |
| ஃ   | 组网    |                                                                                                    |  |  |  |  |
| 5   | 终端    |                                                                                                    |  |  |  |  |
| Ŧ   | 安全    |                                                                                                    |  |  |  |  |
| ₿   | 应用    |                                                                                                    |  |  |  |  |
| হ   | 诊断    |                                                                                                    |  |  |  |  |
| Ø   | 系统    |                                                                                                    |  |  |  |  |
| WAN |       |                                                                                                    |  |  |  |  |
|     |       | 当前网络状态 断开(未接网线或网线松动) • 刷新                                                                            |  |  |  |  |
|     |       | 上网方式                                                                                                 |  |  |  |  |
|     |       | 自动 IP(DHCP)                                                                                          |  |  |  |  |
|     | -     | 自动 IP(DHCP)                                                                                          |  |  |  |  |
|     | l     | 静态 IP(Static)                                                                                        |  |  |  |  |
|     |       | ws_m (PPPE)<br>桥接 (Bridge)                                                                           |  |  |  |  |
|     |       | 折叠内容へ                                                                                                |  |  |  |  |
|     |       |                                                                                                    |  |  |  |  |
| WAN | [     | 当前网络状态<br>断开(未接网线或网线松动)<br>で 照新<br>上网方式<br>自动 IP(DHCP)<br>静态 IP(Static)<br>接号上网(PPPoE)<br>桥接(Bridge) |  |  |  |  |

#### 第 24 页 共 28 页

#### 当前网络状态

断开(未接网线或网线松动) 📿 🛤

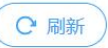

#### 上网方式

| IP 地址      |   |  |  |
|------------|---|--|--|
|            |   |  |  |
| 子网掩码       |   |  |  |
|            | 3 |  |  |
| 默认网关       |   |  |  |
|            |   |  |  |
| DNS 服务器    |   |  |  |
|            |   |  |  |
| 备用 DNS 服务器 | 路 |  |  |
|            |   |  |  |
| MTU        |   |  |  |
| 1480       |   |  |  |

| 当前网络状态 |             |      |      | 断开(未接网线或网线松动) 🕑 🔊 |     |     |     |   |
|--------|-------------|------|------|-------------------|-----|-----|-----|---|
| 上网方    | 式           |      |      |                   |     |     |     |   |
| 静态     | IP (Static) |      |      |                   |     |     |     | ~ |
| IP 地址  | È           |      |      |                   |     |     |     |   |
|        | 10          |      | 160  | •                 | 99  |     | 252 |   |
| 子网掩    | 码           |      |      |                   |     |     |     |   |
|        | 255         |      | 255  |                   | 255 |     | 0   |   |
| 默认网    | 关<br>关      | 仅为示  | 例,不可 | J照抄,              | 以客户 | 提供为 | È   |   |
|        | 10          | 4    | 160  | ÷.                | 99  |     | 254 |   |
| DNS    | 服务器         |      |      |                   |     |     |     |   |
|        | 202         |      | 101  |                   | 226 |     | 69  |   |
| 备用 D   | NS 服务器      | nutr |      |                   |     |     |     |   |
|        | 114         | . •  | 114  |                   | 114 |     | 114 |   |

必填项目: IP 地址、子网掩码、默认网关

# 4. 检查配置是否成功

使用有效网络的网线,插入 WAN 口。

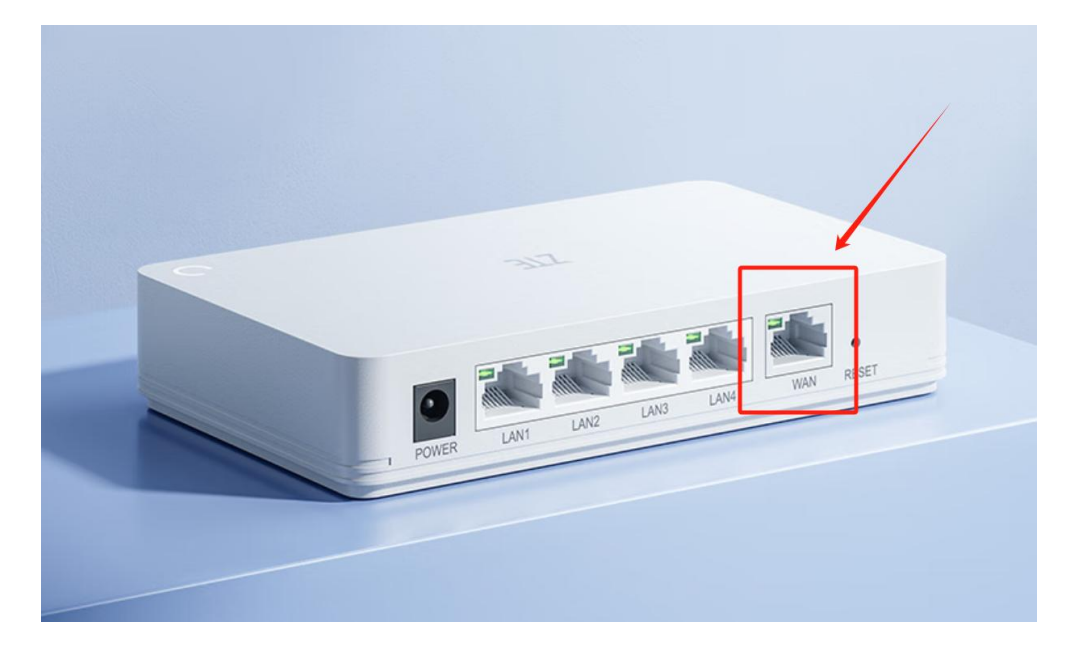

第 26 页 共 28 页

使用客户现场能 ping 通路由器 IP 的电脑进行验收。 打开浏览器分别访问:出现图中页面即为正常。

### http://X.X.X.X:30001

{"detail":"Not Found"}

### http://X.X.X.X:30002

{"detail":"Not Found"}